## <重複登録してしまった情報を1つにまとめたい>

複数人で Ecrea を利用していると、同じ情報が重複登録されてしまう事があります。 例えば、重複登録された顧客にデータが入ってしまうと簡単に削除することが出来ないため、同じ名称の顧客が複 数入っている状態で利用している場合もあるでしょう。

そうなるとデータが分散してしまい、欲しい情報をすぐ見つけることが難しくなってしまいます。

そこで、新たに追加された『統合』機能を使って、情報の重複を解消しましょう。

※『統合』は顧客、顧客社員、案件に対して行える機能です。

### 前準備(例:顧客情報)

顧客情報の『統合』を行うには、最初に権限設定が必要になります。 [システム管理]→[顧客設定]→[顧客機能設定]→[権限設定タブ]の順にクリックし、【編集】をクリックします。

| 💷 顧客機能        |      |          |     |      |          |    |      |   |
|---------------|------|----------|-----|------|----------|----|------|---|
| 機能設定          | 項目設  | 定        | 表示順 | 権限   | 設定       |    |      |   |
| ■ 権限設定        | 2    |          |     |      |          |    |      |   |
| 操作            | システノ | ム管理      |     | [未設定 | ]        |    | 許可社員 |   |
|               | 許可   | 条件<br>許可 | 不可  | 許可   | 条件<br>許可 | 不可 |      | - |
| -L= <b>X</b>  | ~    |          |     | ~    |          |    |      | · |
| 参照            | ~    |          |     | 1    |          |    |      |   |
| 登録            | ~    |          |     | 1    |          |    |      |   |
| 編集            | ~    |          |     | √    |          |    |      |   |
| 削除            | ~    |          |     | ~    |          |    |      |   |
| 統合            |      |          | √   |      |          | √  |      |   |
| <b>CSV</b> 出力 | ~    |          |     | 1    |          |    |      |   |
| CSV入力         | 1    |          |     | ✓    |          |    |      |   |

『統合』の箇所の設定をシステム管理権限を持つ社員、または、全社員、特定社員に対して設定を行います。 許可:全ての顧客に対して『統合』を行えます。

条件許可:選択不可

不可:全ての顧客に対して『統合』を行えません。

許可社員:選択された社員は『統合』を行えます。

|               | ■顧客機能設定 - 設定  ②設定 ◎キャンセル |          |     |      |          |    |           |   |
|---------------|--------------------------|----------|-----|------|----------|----|-----------|---|
| 機能設定          | 項目設                      | 定        | 表示順 | 権限   | 設定       |    |           |   |
| ■ 権限設定        |                          |          |     |      |          |    |           |   |
| 操作            | システ                      | く管理      |     | [未設定 | ]        |    | 許可社員      | * |
|               | 許可                       | 条件<br>許可 | 不可  | 許可   | 条件<br>許可 | 不可 |           | Ŧ |
| -ב <b>×</b>   | ۲                        |          | 0   | ۲    |          | 0  |           | * |
| 参照            | ۲                        | 0        | 0   | ۲    | 0        | 0  |           |   |
| 登録            | ۲                        |          | 0   | ۲    |          | 0  |           |   |
| 編集            | ۲                        | 0        | 0   | ۲    | 0        | 0  |           |   |
| 削除            | ۲                        | 0        | 0   | ۲    | 0        | 0  |           |   |
| 統合            | 0                        |          | ۲   | 0    |          | ۲  | 田中 一郎 🗙 🔘 |   |
| CSV出力         | ۲                        |          | 0   | ۲    |          | 0  |           |   |
| <b>CSV</b> 入力 | ۲                        |          | 0   | ۲    |          | 0  |           |   |

### 権限設定後、【設定】をクリックします。

### ♦ 統合(例:顧客情報)

権限設定が終了したら、実際に『統合』を行ってみましょう。

最初に顧客情報にて『統合』を行いたい顧客を検索します。

[顧客名:えくれあらぼ]で検索すると2件表示されます。

[株式会社エクレアラボ]を『統合先』とし、[株式会社エクレアラボ2]を統合します。

[株式会社エクレアラボ2]の詳細を確認しましょう。

| 圓顧客      | 国顧客リスト         |                           |
|----------|----------------|---------------------------|
| 🖩 顧客 - 札 | 韖              | + 新規 良検索                  |
| 🗟 条件     | ♀ × 条件クリア      |                           |
| 顧客名      | えくれあらぼ         | OR 🔻                      |
| 自社担当者    | ⓒ 👗 🖪 ☑ 自社担当者( | サブ)を含む                    |
| 目一覧      | <b>\$</b>      | 2件 🔪 一括更新 🚺 CSV出力 🛃 CSV入力 |
|          | 顧客名            | 電話番号                      |
| 0 - 1    | 株式会社エクレアラボ     | 0120-954-616              |
| 0 - 1    | 株式会社エクレアラボ2    |                           |

### [株式会社エクレアラボ2]の顧客社員を確認すると、1名[エクレアラボ2社員]登録されています。

| ■顧客 - | 株式会社エクレアラボ2 |      | ⊗戻る          |
|-------|-------------|------|--------------|
| 。     | 国顧客社員 目活動履歴 | ロ    | Do           |
| 国一覧   | <b>\$</b>   | 1件   | + 新規 🚺 CSV出力 |
|       | 顧客社員名       | 電話番号 | ÷            |
| 0 1   | エクレアラボ2社員   |      | *            |

## [株式会社エクレアラボ2]の活動履歴を確認すると、1件[2019/10/12]登録されています。

| ■顧客 - | 株式会社エクレア                      | ラボ2     |                          | 8              | )戻る |
|-------|-------------------------------|---------|--------------------------|----------------|-----|
| の詳細   | ■顧客社員                         | 活動履歴ロ 白 | 案件 🖩 見積書 🖯 プロダクト 🖻       | ≤メッセージ 🖉 ToDo  |     |
| 目一覧   | ¢                             |         |                          | 1件 + 新規 🚺 CS   | ×出力 |
|       | 日付/時間                         | 目的      | 顧客/顧客社員/顧客社員(サブ)         | 部署/社員          | *   |
|       | 詳細                            |         |                          |                | -   |
| 01    | <pre>2019/10/12 (±) [:]</pre> | 社内作業    | 株式会社エクレアラボ2<br>エクレアラボ2社員 | 第1営業部<br>田中 一郎 | Ĵ   |
|       | <b>内容</b><br>社内作業しました         | 0       |                          |                |     |

『統合』を実行する[株式会社エクレアラボ2]の詳細画面を表示すると、右上に【統合】が表示されます。

| ■顧客 -株式会社エクレアラボ2 3 <sup>℃ 統合</sup> 1編集 前隙除 ⊗月                                                                                                    |              |       |        |   |  |
|----------------------------------------------------------------------------------------------------|--------------|-------|--------|---|--|
| り いっぽう しんしょう しんしょ しんしょ | 国顧客社員 圓活動履歴□ | ■見積書  | ヨプロダクト |   |  |
| 顧客名                                                                                                    | 株式会社エクレアラボ2  | 支店    |        | - |  |
| 顧客名かな                                                                                                    | えくれあらぼ       | 顧客タイプ |        |   |  |
| 顧客ランク                                                                                                    |              | 業種    |        |   |  |

【統合】をクリックすると、顧客統合画面が表示されます。

## 今回は、現在表示している[株式会社エクレアラボ2]の情報を[株式会社エクレアラボ]に統合したいので、 【統合先の顧客を選択】をクリックします。

| 7 | ビ 顧客統合 - 株式会社エクレアラボ2(ID:10213) ⊗キャンセ/ |                                                    |  |  |  |  |
|---|---------------------------------------|----------------------------------------------------|--|--|--|--|
|   | 統合先の顧客を選択                             | 次の画面で選択する顧客に現在の顧客を統合します。<br>「選択した顧客」←「株式会社エクレアラボ2」 |  |  |  |  |
|   | 統合する顧客を選択                             | 次の画面で選択する顧客を現在の顧客に統合します。<br>「株式会社エクレアラボ2」←「選択した顧客」 |  |  |  |  |

## 統合先[株式会社エクレアラボ]を検索後、統合先の顧客名左のチェックをクリックします。

| ■顧客 目顧客リスト           |                            |  |  |  |  |
|----------------------|----------------------------|--|--|--|--|
| ■顧客 - 「株式会社エクレアラボ2」の | 統合先を選択 + 新規 艮 検索 🛇 戻る      |  |  |  |  |
| 良条件                  |                            |  |  |  |  |
| <b>顧客名</b> えくれあらぼ    | OR 🔻                       |  |  |  |  |
| 自社担当者 🕜 👗 📠 🗹 自社担    | 自社担当者 ③ ▲ 品 ④ 自社担当者(サブ)を含む |  |  |  |  |
| □一覧 🔯                | 14                         |  |  |  |  |
| 顧客名                  | 電話番号                       |  |  |  |  |
| ✓ 株式会社エクレアラボ         | 0120-954-616               |  |  |  |  |

## 統合先[株式会社エクレアラボ]の情報と統合側[株式会社エクレアラボ2]の情報が表示されます。 【統合実行】をクリックします。

| 』"顧客統合 - 株式会社 | ←→ 統合先     | と統合側を入れ替え | ,「統合実行   | ⊗キャンセル |   |
|---------------|------------|-----------|----------|--------|---|
| 項目            | 統合先        | ⊐t°-      | 統合       | 韵(削除)  | 1 |
| 顧客名 *         | 株式会社エクレアラボ | ←         | 株式会社エクレア | ラボ2    |   |
| 顧客名かな         | えくれあらぼ     | ←         | えくれあらぼ   |        |   |
| 顧客タイプ         | (選択) ▼     | ~         |          |        |   |
| 顧客ランク         | (選択) ▼     | ←         |          |        |   |
| 業種            | (選択) ▼     | ←         |          |        |   |
| きつかけ          | (選択) ▼     | ←         |          |        |   |
| 顧客コード         |            |           |          |        |   |

## 統合を実行する旨のメッセージが表示されます。 問題なければ【OK】をクリックします。

| の内容                                     |    |       |
|-----------------------------------------|----|-------|
| 統合を実行します。よろしいですか?<br>※統合側は削除フラグが設定されます。 |    |       |
|                                         | ОК | キャンセル |
|                                         |    |       |

統合が実行されるとメッセージが表示されますので【OK】をクリックします。

| メッセージ                                           | ×  |
|-------------------------------------------------|----|
| <ol> <li>メッセージ</li> <li>統合処理が完了しました。</li> </ol> |    |
|                                                 | ОК |

## 以上で、顧客情報の『統合』が実行されました。

[株式会社エクレアラボ]を検索し顧客社員を確認すると、[エクレアラボ2社員]が統合されています。

| ■顧客 - | 株式会社エクレアラボ                   |              |  |  |  |  |
|-------|------------------------------|--------------|--|--|--|--|
| の詳細   | ♀詳細 国顧客社員 目活動履歴□ 白案件 目見積書 同プ |              |  |  |  |  |
| 目一覧   | <b>\$</b>                    |              |  |  |  |  |
|       | ↓ 顧客社員名                      | 電話番号         |  |  |  |  |
| 0 1   | エクレアラボ2社員                    |              |  |  |  |  |
| 0 N   | 久保 光生                        | 0120-954-616 |  |  |  |  |

■顧客 - 株式会社エクレアラボ ⊗戻る **合**案件 ■ 見積書 □プロダクト ■メッセージ ② ToDo 目一覧 🔯 5件 + 新規 1 CSV出力 日付/時間 目的 顧客/顧客社員/顧客社員(サブ) 部署/社員 詳細 社内作業 株式会社エクレアラボ 第1営業部 エクレアラボ2社員 田中一郎 (±) [--:--] 内容 社内作業しました。

活動履歴を確認すると、[2019/10/12]が統合されています。

#### ◆ 統合された情報の状態(例:顧客情報)

統合された[株式会社エクレアラボ2]は自動的に削除フラグが設定されます。 顧客-検索条件に[削除フラグ]にて、『削除のみ』または『削除含む』で検索すると表示されます。 一覧の項目選択にて[統合先顧客]を選択すると、統合先として選択した顧客名が表示されます。 ※一覧の[統合先顧客]は初期状態では非有効項目となっています。

## 項目が表示されない場合は、[システム管理]ー[顧客設定]ー[顧客機能設定]ー[項目設定]にて有効にし、 [表示順]にて項目の追加を行ってください。

| 顧客        | 国顧客リスト           |                           |            |
|-----------|------------------|---------------------------|------------|
| 🖩 顧客 - 検索 | ŝ                |                           | +新規 民検索    |
| 🗟 条件 🛛 🔅  | × 条件クリア          |                           |            |
| 顧客名       | エクレア             |                           | OR 🔻       |
| 自社担当者     | ◎ 👗 🖪 🖉 自社担当者(サ  | サブ)を含む                    |            |
| 削除フラグ     | ◎ 削除含まず ● 削除のみ ④ | )削除含む                     |            |
| 目一覧 🔅     |                  | 1件 💽 一括更新 🔂 CSV出力 🔂 CSV入力 |            |
|           | 顧客名              | 電話番号                      | 統合先顧客      |
| $\odot$   | 株式会社エクレアラボ2      |                           | 株式会社エクレアラボ |

# 統合された[株式会社エクレアラボ2]をクリックすると詳細が表示されます。

削除フラグが設定されているため、顧客名には(削除)が付きます。

| ■顧客 - 株 | 式会社エクレアラボ2(削除) |        |         |              | ₿復元 ⊗戻る |
|---------|----------------|--------|---------|--------------|---------|
| の詳細     | ■顧客社員│圓活動履歴□│  | 自案件 同プ | プロダクト 🔁 | メッセージ 🖉 ToDo |         |
| 顧客名     | 株式会社エクレアラボ2    | 3      | 支店      |              |         |
| 顧客名かな   | えくれあらぼ         | পদ     | 統合先顧客   | 株式会社エクレアラボ   |         |
| 顧客タイプ   |                | Ā      | 顧客ランク   |              |         |
| 業種      |                | 5      | きっかけ    |              |         |

#### 元々登録されていた顧客社員は統合先に紐付けられたため、[顧客社員]タブには誰も表示されません。

| ■顧客 - | 株式会社エクレ   | アラボ2   |              |        |       |        | ⊗戻る     |
|-------|-----------|--------|--------------|--------|-------|--------|---------|
| 。     | 国顧客社員     | ■活動履歴□ | 「「「「「「「「「」」」 | 同プロダクト | メッセージ | 🖉 ToDo |         |
| 国一覧   | <b>\$</b> |        |              |        |       |        | 0件 + 新規 |
|       | 顧客社員名     | 西      | 活番号          |        |       |        | ÷       |
|       |           |        |              | 該当なし   |       |        |         |

#### 同じように、元々登録されていた活動は統合先に紐付けられたため、[活動履歴]タブには何も表示されません。

| ■顧客 - | ■顧客 - 株式会社エクレアラボ2 ◎ ◎ ◎ ◎ ◎ ◎ ◎ ◎ ◎ ◎ ◎ ◎ ◎ ◎ ◎ ◎ ◎ ◎ ◎ |        |                  |           |         |  |  |  |
|-------|---------------------------------------------------------|--------|------------------|-----------|---------|--|--|--|
| り詳細   | ■顧客社員                                                   | ■活動履歴□ | ●案件 〒プロダクト ▼メッt  | ヹージ ØToDo |         |  |  |  |
| 目一覧   | <b>\$</b>                                               |        |                  |           | 0件 + 新規 |  |  |  |
|       | 日付/時間                                                   | 目的     | 顧客/顧客社員/顧客社員(サブ) | 部署/社員     | *       |  |  |  |
|       | 詳細                                                      |        |                  |           |         |  |  |  |
| 該当なし  |                                                         |        |                  |           |         |  |  |  |